## Tips for scanning documents with a cell phone

## Scanning Documents with an IPhone

- Open Notes on your iPhone or IPad.
- Create a **new note** or tap on an existing one to add a document to it.
- Tap the **camera button** at the bottom of the <u>screen</u> or above the keyboard.
- Tap Scan Documents.
- Line up the **document** you want to scan.
- Tap the **shutter button** if the scanner doesn't automatically scan the <u>document</u>. Repeat this step for every document you want to scan.
- Tap **Save** after you've scanned all of the necessary pages. The button will have a count of how many pages you scanned.
- The scanned pages will populate in a new note in the Notes app.
- Email the note to yourself.

## Additional setting options you may need for iPhone:

- Settings Notes activate "On My iPhone" Account slider
- need iOS 11 or later to have access to the scanning function in the Notes app. Settings- >General-->About-->Software Version
- troubleshooting tips here: <u>https://www.softwarert.com/cannot-scan-documents-notes-iphone-ipad/</u>

## Scanning documents with an Android phone

- 1. Open the Google Drive app. (If you do not have a Google Drive, you can get it through the Play Store. It's free.)
- 2. In the bottom right, tap Add.
- 3. Tap Scan.
- 4. Take a photo of the document you'd like to scan.
  - Adjust scan area: Tap Crop.
  - Take photo again: Tap Re-scan current page.
  - Scan another page: Tap Add.

- 5. To save the finished document, tap Done.
- 6. Email the page to yourself.

If you require this document in an alternative format, please contact Student Disability Services at 678-717-3855 or email

Student Accessibility Services.